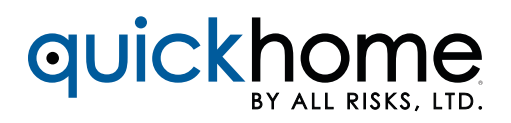

## QUICKHOME AGENT SIGN UP

If your office does not already have an Appulate account, you will need to sign up. Here are the steps:

**STEP 1.** Go to the login page of <u>allrisks.appulate.com</u>, and click on **Sign Up**.

| SIGN IN TO         | APPULATE          |                                 |
|--------------------|-------------------|---------------------------------|
| Email              |                   | Please enter your email address |
| Password           |                   | Please enter your password.     |
| 🗹 Remember me      | Forgot password   | ?                               |
| SIGN               | IN                |                                 |
| Don't have an acco | unt? Sign Up Now! |                                 |

You will be taken to the next page where you will enter your company information. Then click Next Step.

| 1 Company Information | 2 User Information | 3 Market Information |
|-----------------------|--------------------|----------------------|
| Company Name          |                    |                      |
| Street Address        |                    |                      |
| City                  |                    |                      |
| State                 | Select State       | ~                    |
| ZIP                   |                    |                      |
| Phone                 |                    |                      |
|                       |                    |                      |
|                       | NEXT S             | ТЕР                  |

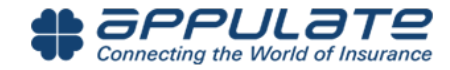

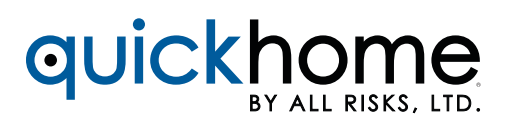

On the next screen, enter your personal information. Before progressing you will need to create a password. Then click **Next Step**.

| 1 Company Information | 2 User Information                                                                                                    | 3 Market Information                                             |  |  |
|-----------------------|----------------------------------------------------------------------------------------------------|------------------------------------------------------------------|--|--|
| First Name            |                                                                                                    |                                                                  |  |  |
| Last Name             |                                                                                                    |                                                                  |  |  |
| Phone                 |                                                                                                    |                                                                  |  |  |
| Email                 |                                                                                                    |                                                                  |  |  |
| Password              | Your email will also be your Appulate log Password is case-sensitive Password must have at least 5 chare Password cannot equal or contain yo | in.           oters           our first name, last name or email |  |  |
| Previous Step         | NEXT ST                                                                                                    | ТЕР                                                              |  |  |

Each agency/company will just need one account in Appulate and all of the agents/users should be added to that account by the companies account admin. If someone in Appulate has your same email extension (i.e. @agency123.com) the system will notify you so that you don't create a duplicate account. It will allow you to contact your account admin so that you may be added as a user. Alternatively, you may choose the option to reach out to Appulate support. If you believe that you received that message in error, there is an option to proceed anyway.

| Email         | john.doe@insuranceagency.com<br>Your email will also be your Appulate login.                                                                               | This might be important                                                                                                    |
|---------------|----------------------------------------------------------------------------------------------------|----------------------------------------------------------------------------------------------------|
| Password      | <ul> <li>Password is case-sensitive</li> <li>Password must have at least 5 characters</li> <li>Password cannot equal or contain your first name</li> </ul> | Please note that user(s) may have already been<br>registered for your company. Choose your company<br>from the dropdown to request account setup<br>confirmation from their administrator.                              |
| Previous Step | PROCEED ANYWAY                                                                                                    | ACME Inc. •<br>Request Confirmation from Company                                                                                                    |
|               |                                                                                                    | If you couldn't find your company or are otherwise<br>unsure, you can submit an assistance request to<br>Appulate support. Our staff will handle the matter<br>and get back to you.<br>Request Assistance from Appulate |

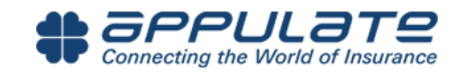

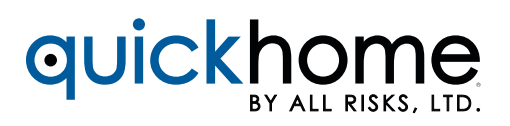

On the next screen you will have the opportunity to enter your market information/credentials. Also, you will need to review and accept the Master Subscription Agreement. Lastly click on **Join Appulate**.

| 1 Company Information | 2 User Information 3 Market Information                                                                                                    |
|-----------------------|----------------------------------------------------------------------------------------------------|
| Login (optional)      | Please enter your login for Ohio Mutual Insurance Company's portal site                                                                                                    |
| Password (optional)   | to enable electronic submissions and auto-login.                                                                                                    |
| Code (optional)       |                                                                                                    |
|                       | Code is identification information assigned to your agency or brokerage<br>for the selected market. It can be selected if code usage is enabled for<br>the selected market. |
|                       | ● Use one code for all locations                                                                                                    |
|                       | $\bigcirc$ Use different codes for each location                                                                                                    |
|                       | □ I accept Master Subscription Agreement                                                                                                    |
| Previous Step         | JOIN APPULATE                                                                                                    |

Completed registration will take you to a screen that says "Congratulations!" and allow you to sign in.

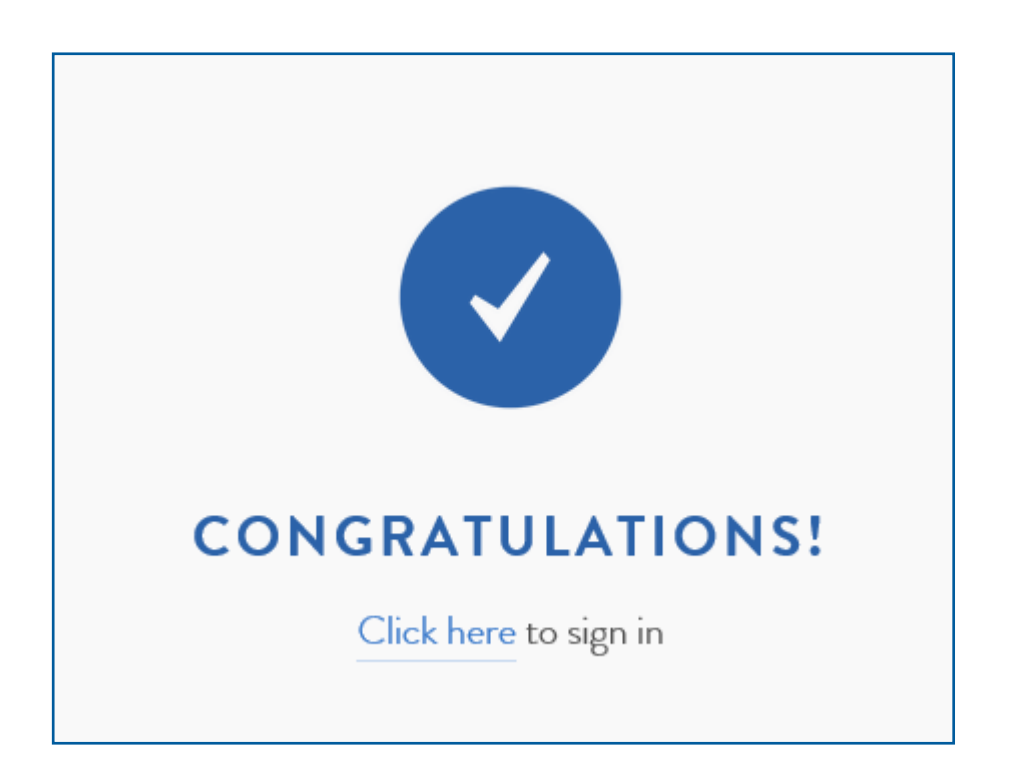

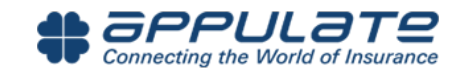

## QUICKHOME BY ALL RISKS, LTD.

**STEP 2.** If selecting the log in link, you can facilitate the download steps directly. At the top of the screen go to **Tools**, then select **Download Uplink**.

| #        | appulate                                 |              | POLICIES V    |               |       | <u>∭</u><br>MARKETS ↓ | SETUP → | TOOLS          | ¥                                      |       |
|----------|------------------------------------------|--------------|---------------|---------------|-------|-----------------------|---------|----------------|----------------------------------------|-------|
| All Ir   | Add New Search by                        | y name, addr | ess, FEIN, bu | usiness type, | etc 📫 | Search                |         | Blani<br>Blani | < Master Forms<br>< Supplemental Forms | STATE |
| h        | O 1) B & M Construction Company, In      | c.           |               |               |       |                       |         | E Appu         | ilate Uplink™<br>ilate Weblink™        | AR    |
| l)<br>l) | <ul> <li>(123)</li> <li>(123)</li> </ul> |              |               |               |       |                       |         | Class          | s Codes                                |       |

On the next screen, you will need to select which agency management system your company utilizes. If you do not utilize an agency management system, simply select **Editable PDF**. Please be sure to select this from the drop down menu. Then click **Download Uplink Driver**.

| # SPPULATE LA DUDIES AUDIES ACTIVITY                                | ARKETS SETUP REPORTS TOOLS                                                                                                    |
|---------------------------------------------------------------------|----------------------------------------------------------------------------------------------------|
| appulate.com   Insured:   Industry:   Address:   Phone:   Coverage: | Appulate Uplink <sup>™</sup><br>Appulate Uplink <sup>™</sup><br>Appulate Uplink <sup>™</sup><br>Appulate Uplink <sup>™</sup><br>Appulate Uplink <sup>™</sup><br>Appulate Uplink <sup>™</sup><br>Appulate Uplink <sup>™</sup><br>Appulate Uplink <sup>™</sup><br>Appulate Uplink <sup>™</sup><br>Appulate Uplink <sup>™</sup><br>Appulate does all the work of creating a new insured record or matching the information with an existing insured.<br><b>System Requirements</b><br>A Windows 10, Windows 8, Windows 7, Windows Vista, Windows Server 2008, 2, Windows Server 2008, 2, Windows Server 2018<br><b>Supported AMS list</b> |
|                                                                     | Specify your AMS  DORIS 9.3  If your agency management system is not listed, please select "[Other]" to install the driver.                                                                                                    |
|                                                                     | Download Uplink Driver 2.1.3                                                                                                    |

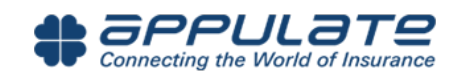

## QUICKHOME BY ALL RISKS, LTD.

As an alternative, you will also receive an email notification with a link to access <u>allrisks.appulate.com</u> and you can follow the same process for downloading Uplink.

| 🛛 🔒                                                                                                    | 501 🗸                                                                                                    | Ŧ                             | Thanks for signin                                                          | ng up with Appulate! - Message (H | TML)                       | ? 📧  |  |  |
|----------------------------------------------------------------------------------------------------|----------------------------------------------------------------------------------------------------|-------------------------------|----------------------------------------------------------------------------|-----------------------------------|----------------------------|------|--|--|
| FILE                                                                                                    | MESSAGE gSyn                                                                                                    | cit                           |                                                                            |                                   |                            |      |  |  |
| िह्र Ignore<br>🎝 Junk र                                                                                                    | Delete Uplink™                                                                                                    | Reply Reply Forward In More * | Important     Important       To Manager       Team Email       Create New | ete                               | Mark Follow<br>Unread Up • | Zoom |  |  |
| Dele                                                                                                    | te APPULATE                                                                                                    | Respond                       | Quick Steps                                                                | Гы Move                           | Tags 🕞 Editing             | Zoom |  |  |
|                                                                                                    | Mon 5/11/2015 10:24 AM<br>Appulate.com - Subscription <subscription@appulate.com><br/>Thanks for signing up with Appulate!</subscription@appulate.com>                                                                                                    |                               |                                                                            |                                   |                            |      |  |  |
| Cc Appula                                                                                                    | te.com - Subscription                                                                                                    |                               |                                                                            |                                   |                            |      |  |  |
| You forwarded this message on 5/11/2015 10:26 AM.     Greetings Agent First Name,                                                                                                    |                                                                                                    |                               |                                                                            |                                   |                            |      |  |  |
| Your<br>adva                                                                                                    | Your online registration has been received and it is our pleasure to have you as a user of Appulate's innovative products for you and your office. We hope that you will take advantage of this opportunity and use all of the great features that Appulate provides. |                               |                                                                            |                                   |                            |      |  |  |
| Be sure to download the Uplink here after logging in. If you need help getting started or have any questions, please don't hesitate to call us at (818) 717-7301 x803 (8am -<br>5pm Pacific Time). We're happy to help you. |                                                                                                    |                               |                                                                            |                                   |                            |      |  |  |
| We look forward to providing you with great service and value.                                                                                                    |                                                                                                    |                               |                                                                            |                                   |                            |      |  |  |
| Yo<br><u>www</u>                                                                                                    | ur friends at App<br>.appulate.com                                                                                                    | bulate                        |                                                                            |                                   |                            |      |  |  |
|                                                                                                    |                                                                                                    |                               |                                                                            |                                   |                            |      |  |  |

## GENERAL UPLINK INSTALLATION COMMENTS/NOTES:

- Microsoft Outlook should be closed during the installation process of Uplink.
- Users should have admin capabilities on the PC where the installation is taking place. If not, contact someone within your organization who has admin privilege.

If you run into any issues, please contact, support@appulate.com.

Before finalizing your quote, review the QuickHome application to ensure all prefilled information is correct as All Risks uses Third Party data when available.

Note: Not all fields from the ACORD form appear in QuickHome - All Risks will honor the information on the QuickHome Proposal.

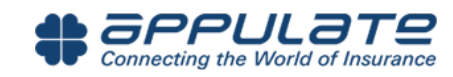